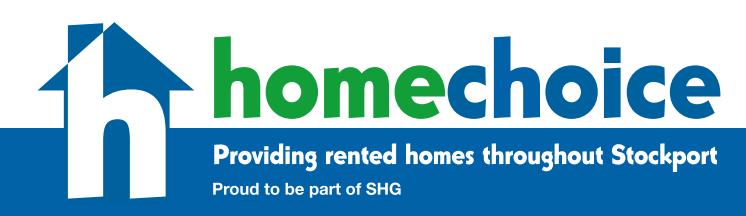

Before you start you will need the following information to hand:

- Your landlords details
- Financial details relating to your current home, including:
  - Rent
  - service charge
  - payment cycle (weekly, fortnightly, monthly etc)
  - council tax band and amount paid

#### Please follow the steps below:

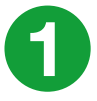

Log into the Homechoice website and go to 'My account'. Note: If you've not already registered on the website, please see the 'Guide to registering on the Homechoice website'. Scroll down to the 'mutual exchange'

heading and click on 'apply for a mutual exchange'.

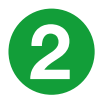

Read our Privacy Policy and agree to proceed. Then click 'next page'.

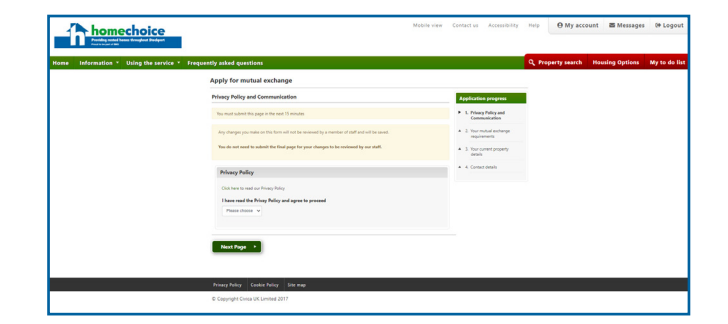

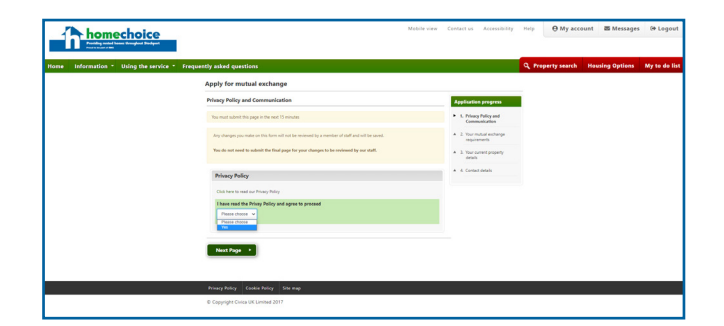

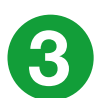

Complete your mutual exchange requirements including:

- The type of property you require
- The minimum and maximum number of bedrooms you need
- Which area(s) you want to live in (Note: to select more than one area, please hold down CTRL)

Then click on 'next page'.

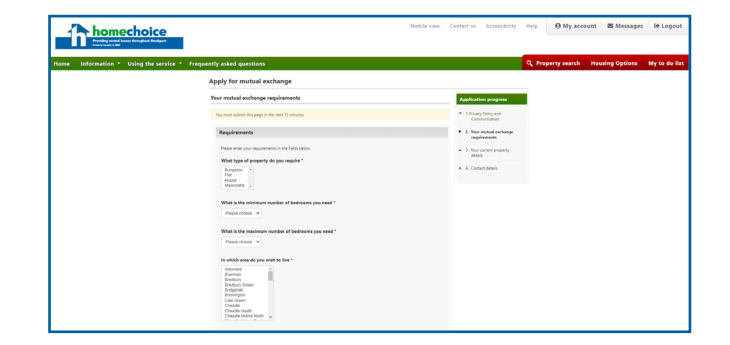

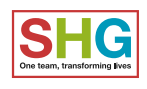

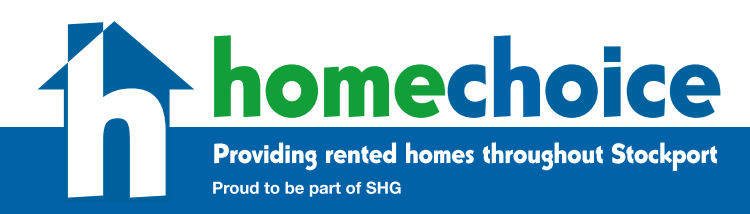

Please follow the steps below:

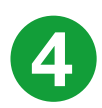

### Enter your current property details.

|                                      |                                                                                                    |                                                             | A REAL PROPERTY AND A REAL PROPERTY AND A REAL |                 |         |
|--------------------------------------|----------------------------------------------------------------------------------------------------|-------------------------------------------------------------|----------------------------------------------------------------------------------------------------|-----------------|---------|
| me Information * Using the service * | Frequently asked questions                                                                                                    |                                                             | C Property search                                                                                                    | Housing Options | My to d |
|                                      | Edit your mutual exchange application / advert                                                                                                    |                                                             |                                                                                                    |                 |         |
|                                      | Your current property details                                                                                                    | Application progress                                        |                                                                                                    |                 |         |
|                                      | Nov-most automit this page in the next 15 minutes                                                                                                    | <ul> <li>1.Privacy Pulicy and<br/>Communication</li> </ul>  |                                                                                                    |                 |         |
|                                      | Any changes you make on this form will not be reviewed by a member of shell and will be seend.                                                                                                    | <ul> <li>2.1our mutual exchange<br/>requirements</li> </ul> |                                                                                                    |                 |         |
|                                      | You do not need to submit the final page for your changes to be reviewed by our staff.                                                                                                    | <ul> <li>3. Your current property<br/>details</li> </ul>    |                                                                                                    |                 |         |
|                                      | Property details                                                                                                    | A & Contact details                                         |                                                                                                    |                 |         |
|                                      | Please fill in the details of your current property. Some of the information entered here will be displayed to members of the<br>public as part of the advect for your property.                                   |                                                             |                                                                                                    |                 |         |
|                                      | However, the Tale reference' and "Street Number' fields will not be shown to the public to help protect pour details. Please make sure you do not enter the fact or street number in to the Address 1 to 4 fields. |                                                             |                                                                                                    |                 |         |
|                                      | Your landlord details                                                                                                    |                                                             |                                                                                                    |                 |         |
|                                      | Costact name                                                                                                    |                                                             |                                                                                                    |                 |         |
|                                      |                                                                                                    |                                                             |                                                                                                    |                 |         |

#### Enter your landlords' details.

| Email            |  |
|------------------|--|
|                  |  |
| Telenhone number |  |
|                  |  |
| Telephone number |  |

# Enter the address details for your current home.

| an Cada *               | IS                                                                           |                                                                     |
|-------------------------|------------------------------------------------------------------------------|---------------------------------------------------------------------|
| ost Code ~              |                                                                              |                                                                     |
| Enter a po<br>button to | stcode and click the find address bu<br>fill in the address fields manually. | utton to search for an address by postcode or use the enter address |
| Find address            | Enter an address manually                                                    |                                                                     |

Enter the general details about your current home including:

- Accommodation type (e.g. studio, 1 bed, 2 bed etc)
- Property type (e.g. bungalow, house, flat etc)
- Floor (e.g. ground floor, 1, 2 etc)
- Lift available (yes or no)

| eneral details    |    |  |  |
|-------------------|----|--|--|
| Accommodation typ | •* |  |  |
| Please choose 🗸   |    |  |  |
| Property type *   |    |  |  |
| Please choose 🗸   |    |  |  |
| Floor             |    |  |  |
| Please choose 🗸   |    |  |  |

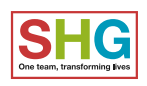

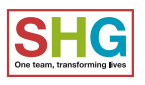

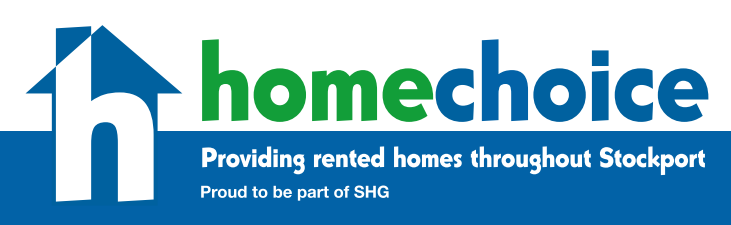

Please follow the steps below:

Enter the facilities in your current home.

- Garden type (e.g. communal, own garden etc)
- Heating type (e.g. district heating, central heating, solar heating etc)
- Bathroom type (e.g. bathroom with toilet, shared bathroom etc)
- Parking (e.g. off street, permit etc)

Enter the financial details relating to the property.

- Rent
- Service charge
- Payment cycle (e.g weekly, fortnightly, monthly etc)
- Council tax band
- Council tax amount

Enter a description of your current property for the advert under 'marketing information'.

Once you have completed all the property details, click on 'next page'.

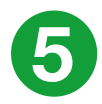

Complete your preferred contact details and then click 'submit form'.

| Garden type * |   |   |  |  |
|---------------|---|---|--|--|
| Please choose | ~ |   |  |  |
| Heating type  |   |   |  |  |
| Please choose | ~ |   |  |  |
| Bathroom type |   |   |  |  |
| Please choose |   | ~ |  |  |

| Financial details |  |
|-------------------|--|
| Rent              |  |
| Service charge    |  |
| Payment cycle     |  |
| Please choose V   |  |
| Council tax band  |  |

| Property Description t | or the advert |  |  |
|------------------------|---------------|--|--|
|                        |               |  |  |
|                        |               |  |  |
|                        |               |  |  |
|                        |               |  |  |
|                        |               |  |  |
|                        |               |  |  |
|                        | /i            |  |  |

| And the set of the set of the set                 |                                                                                                    |                                                            |                                                |
|---------------------------------------------------|----------------------------------------------------------------------------------------------------|------------------------------------------------------------|------------------------------------------------|
| Home Information " Using the service " Frequently | esked questions<br>Edit your mutual exchange application / advert                                                                                                    |                                                            | Q Property search Housing Options My to do lia |
|                                                   | Cavitati detalla                                                                                                    | Application progress                                       |                                                |
|                                                   | You must submit this page in the rest 15 minutes                                                                                                    | Litrical Parity and<br>Communication                       |                                                |
|                                                   | Any changes you make an into form will not be received by a member of daff and will be saved.                                                                                                    | <ul> <li>1 You mutual exchange<br/>requirements</li> </ul> |                                                |
|                                                   | You do not need to submit the final page for your changes to be reviewed by our staff.                                                                                                    | * 3 Year surrent property<br>anticis                       |                                                |
|                                                   | Contact details                                                                                                    | • 4. Contrad defails                                       |                                                |
|                                                   | And the first of the first of the stand is the first of the first of the first of the stand of the first of the stand is the first of the stand is the first of the stand is the first of the stand is the first of the stand is the first of the stand is the stand is the first of the stand is the stand is t |                                                            |                                                |
|                                                   | Confirmation                                                                                                    |                                                            |                                                |
|                                                   | Pass the board of the defect you have referred an size of a passing the bulker basis of submit your approxima-<br>tion from the two addicts are served, and the Linear to the size a sorted addict appearing on the particle of basis<br>(mass role as at not addict by the size number).                                                                                                    |                                                            |                                                |
|                                                   | Previous Page     Solumit Form                                                                                                    |                                                            |                                                |

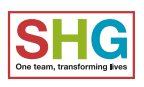

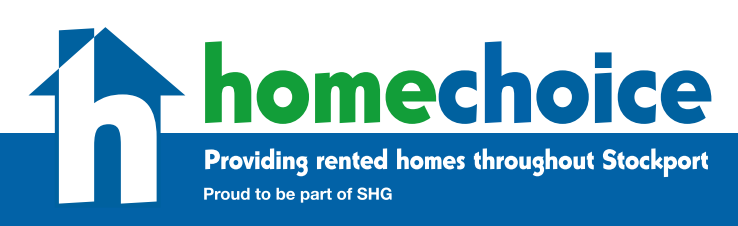

Please follow the steps below:

Go to 'My account' where you can upload photos of your current property under the mutual exchange heading by clicking on 'upload photo'. Then select from the description dropdown list where the photo relates to in your home (e.g. living room, bathroom etc.)

Then click on 'upload photo'.

Note: Photos must be either a jpg or png and a maximum size of 4MB.

You will then be given the option to upload another photo.

Note: All photos will be checked by a member of our team before they are added to the advert.

| homechoice                                              | Mobile view Contact us                                                                                                    | Accessibility | Help   | O My account   | S Messages     | 0# Logos   |
|---------------------------------------------------------|----------------------------------------------------------------------------------------------------|---------------|--------|----------------|----------------|------------|
| Home Information - Using the service - Frequently asked | t questions                                                                                                    |               | Q. Pro | perty search H | ousing Options | My to do I |
|                                                         | A how how a many part of the set of the set of the |               |        |                |                |            |
|                                                         | 4 Balan My Accest                                                                                                    |               |        |                |                |            |
|                                                         | Monay Monay Canada Monay : Din Ang                                                                                                    |               |        |                |                |            |

| To upload a photo please use the 'Choos<br>files are allowed | e file' button below to select the photo from your device, and then select a description. Only JPEG or PNG |
|--------------------------------------------------------------|----------------------------------------------------------------------------------------------------|
| All photos will be validated by a member                     | r of staff before being displayed.                                                                         |
| Select a file to upload*                                     |                                                                                                    |
| Choose file No file chosen                                   |                                                                                                    |
| Description *                                                |                                                                                                    |
| Please choose 🗸                                              |                                                                                                    |
| Upload photo                                                 |                                                                                                    |
| Maximum file size: 4.00 MB                                   |                                                                                                    |
|                                                              |                                                                                                    |
|                                                              |                                                                                                    |